## 【親族が申請する場合】

## 認定結果送付先(受取方法)変更申請 logo フォーム操作手順

## ★留意事項をご確認お願いします。

| 「記のフォームにご入力をお                                                      | 願いします。                                                                                             |            |
|--------------------------------------------------------------------|----------------------------------------------------------------------------------------------------|------------|
| 変更の際には委任物                                                          | 犬の添付が必要です。事前に準備をお願いし                                                                               | ます。        |
| <b>委任状はこちらからダ</b><br><u>委任状</u>                                    | ウンロードできます。                                                                                         |            |
| ★ <b>要確認★ 介護サー</b><br>審査会日の3日前(土日・<br>審査会日が不明な場合は、<br>なお、居宅介護支援事業) | <b>ビス事業所の方へ</b><br>、祝日は含まない)まで変更可能です。<br>、事前に下記様式にてFAXでご確認ください。(FAX:0294<br>所への送付は原則できません。御了承ください。 | 4-24-2281) |
| 審査会日時の問合せの<br>審査会日時問合せ様式                                           | 際はこちらの様式をご利用ください。                                                                                  |            |
|                                                                    |                                                                                                    |            |

## ↓申請の手順はこちらから

| Q1. 申請する方を選択してください。 必須        | ①「親族」を選択             |
|-------------------------------|----------------------|
| ● 親族                          |                      |
| <ul> <li>介護サービス事業所</li> </ul> |                      |
| Ĩ                             |                      |
|                               |                      |
| Q4.申請者の情報を入力してください。           | ②申請者の氏名、連絡先を人力       |
| 氏名                            |                      |
| П ( <b>У</b> Л                |                      |
| 氏 <u>必須</u>                   |                      |
|                               |                      |
| 氏フリガナ 必須                      | 名フリガナ 必須             |
|                               | 0 / 64 0 / 64        |
| 電話番号                          |                      |
| 雷話番号 必須                       |                      |
| 0/15                          |                      |
|                               |                      |
|                               |                      |
| Q5. 申請者と本人の関係 必須              | ③ 申請者と本人の関係 (続柄) を入力 |
| <b>三</b> 甲                    |                      |
|                               | 0 / 60000            |
|                               |                      |

| Q6. 対象者の被保険者番号は分かりますか。 必須           |                       |
|-------------------------------------|-----------------------|
| <ul> <li>はい</li> <li>いいえ</li> </ul> |                       |
| Q7. 被保険者番号を入力してください。 必須             | ④ 対象者の被保険者番号が分かる場合は入力 |
|                                     | 0 / 60000             |

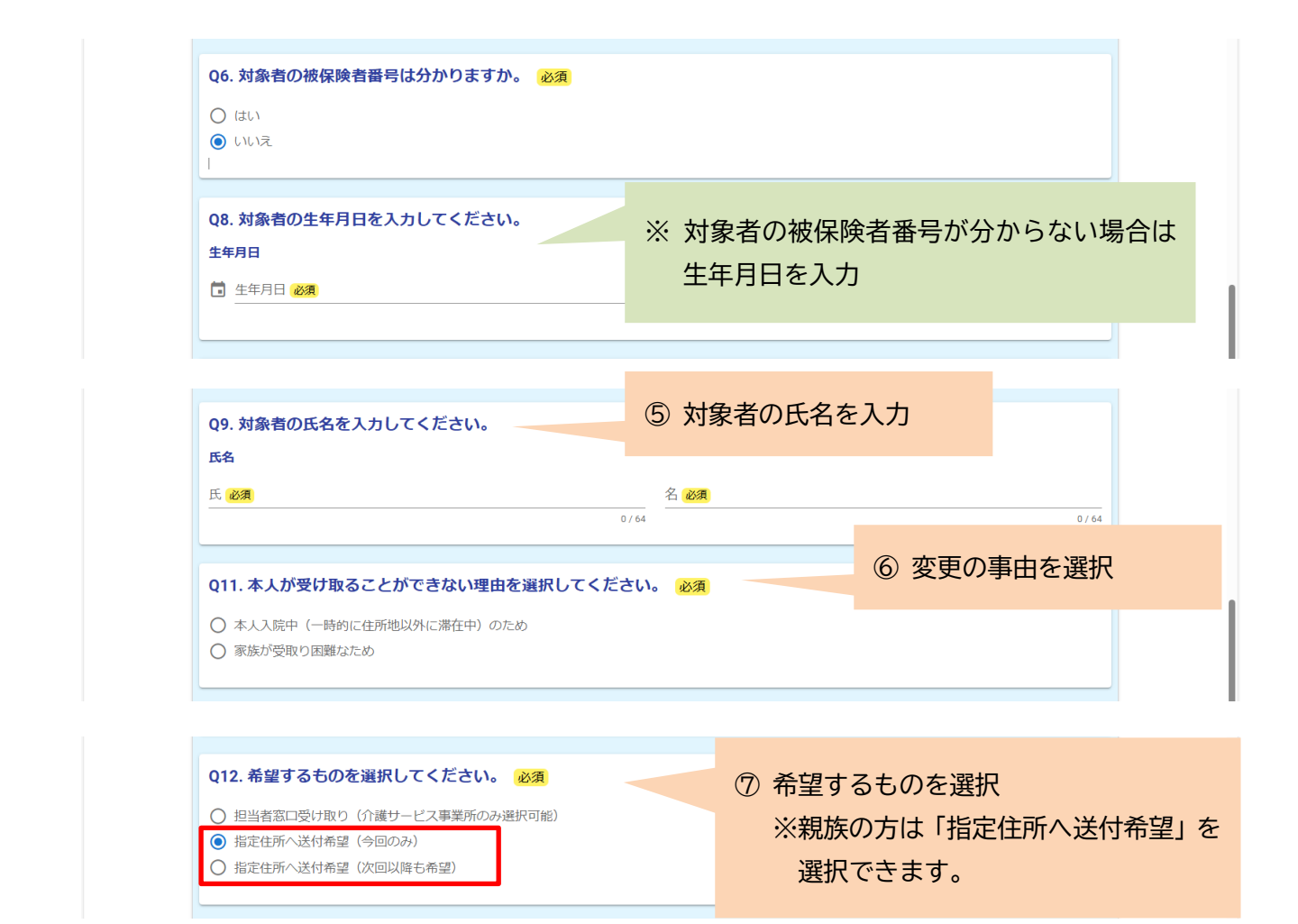

※「指定住所へ送付希望(今回のみ)」を選択した場合は、必須項目を入力

| Q12. 希望するものを選択してください。 必須                                                                                  |  |
|----------------------------------------------------------------------------------------------------|--|
| <ul> <li>○ 担当者窓口受け取り(介護サービス事業所のみ選択可能)</li> <li>● 指定住所へ送付希望(今回のみ)</li> <li>○ 指定住所へ送付希望(次回以降も希望)</li> </ul> |  |

|                                   |        | 0 / 64 |            | 0 / |
|-----------------------------------|--------|--------|------------|-----|
| フリガナ <mark>必須</mark>              |        |        | 名フリガナ 必須   |     |
|                                   |        | 0 / 64 |            | 0 / |
| 斩                                 |        |        |            |     |
| 更番号 必須                            | 都道府県必須 |        | ▼ 市区町村 必須  |     |
|                                   | 0 / 8  |        |            | 0 / |
| 也必須                               |        |        | マンション・部屋番号 |     |
|                                   |        | 0 / 64 |            | 0 / |
| 活番号                               |        |        |            |     |
| 話番号 必須                            |        |        |            |     |
|                                   | 0 / 15 |        |            |     |
| <b>诸番号</b><br>活番号 <mark>必須</mark> | 0/15   |        |            |     |

| Q15. 委任状を添付してください。 必須              | ⑨ 委任状を添付してください |
|------------------------------------|----------------|
| 0                                  |                |
| <b>委任状はこちらからダウンロードできます。</b><br>愛任状 |                |
| → 確認画面へ進む                          |                |

※「指定住所へ送付希望(次回以降も希望)」を選択した場合は、表示された URL から送付先変更の 手続きを行ってください。

| Q12. 希望するものを選択してくた                                                                               | ごさい。 必須                                               |  |
|--------------------------------------------------------------------------------------------------|-------------------------------------------------------|--|
| <ul> <li>担当者窓口受け取り(介護サービス事</li> <li>指定住所へ送付希望(今回のみ)</li> </ul>                                   | 業所のみ選択可能)                                             |  |
| ● 指定住所へ送付希望(次回以降も希望)                                                                             | 3)                                                    |  |
|                                                                                                  |                                                       |  |
| ▲ 送付先変更の手続きを行ってくださ                                                                               | <i>۱</i> ۰,                                           |  |
| ▲ 送付先変更の手続きを行ってくださ<br>送付先変更はこちらから申請でき<br>なお、送付先変更申請をした場合<br>https://logoform.jp/form/tDgS/903227 | い。<br>ます。<br>:、「認定結果の送付先(受取)変更申請」は入力不要です。             |  |
| ▲ 送付先変更の手続きを行ってくださ<br>送付先変更はこちらから申請でき<br>なお、送付先変更申請をした場合<br>https://logoform.jp/form/tDgS/903227 | い。<br>ます。<br>☆「認定結果の送付先(受取)変更申請」は入力不要です。<br>→ 確認画面へ進む |  |